## Financial Data Reporting Tool Procedures FDRT

## **PRIOR TO INSTALLATION:**

- 1. Verify users have access to the "M" drive.
- 2. If you do not have access, call in a trouble ticket with I.T. Please inform I.T. you require access to the "M" drive in order to install and use the FDRT program.
- 3. FDRT produces an Excel spreadsheet. The program requires Microsoft Office 2007 or higher. If you do not have 2007 or higher please call in a trouble ticket with I.T. to have Microsoft Office updated on your computer.

## INSTALLATION PROCEDURES:

- 1. Initial install takes place at each desktop.
- 2. M drive  $\rightarrow$  LACOE  $\rightarrow$  Install the FDRT! (Click on icon). Program will be loaded on your Desktop.

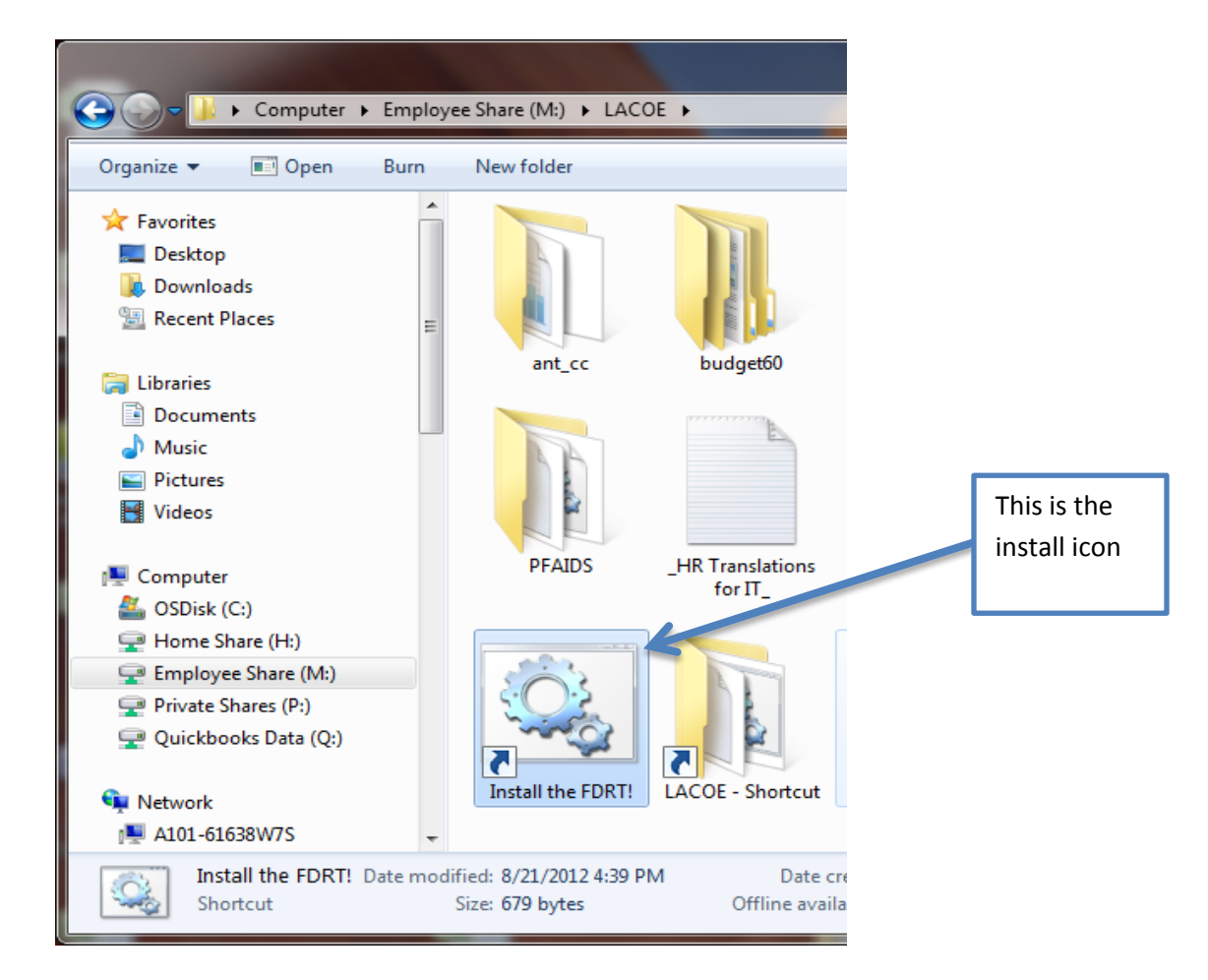

3. If you experience a problem installing FDRT, please contact the ITS help desk, extension 6535, or <u>help@AVC.edu</u>. Please describe the problem and any error messages received.

1. Click on **FDRT** Icon: It will look like this:

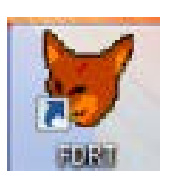

2. Enter Fund #, and/or Categorical #, and/or Function #.

| Projects                                    | Select the Fiscal Year required.                       |
|---------------------------------------------|--------------------------------------------------------|
| Spreadsheet Title<br>ENTER YOUR DESCRIPTION | Enter the name of the file to be created here.         |
| Fund Goals Functions 01.0 14020             | Enter your fund #, goal,<br>and/or function code here. |
| Cancel Run                                  |                                                        |

- 3. The download will take about 1-2 minutes.
- 4. An Excel spreadsheet will be created.
- 5. Excel spreadsheets are stored in the folder located on C drive: OSDisk (C:) → ant\_cc → exports. See Below

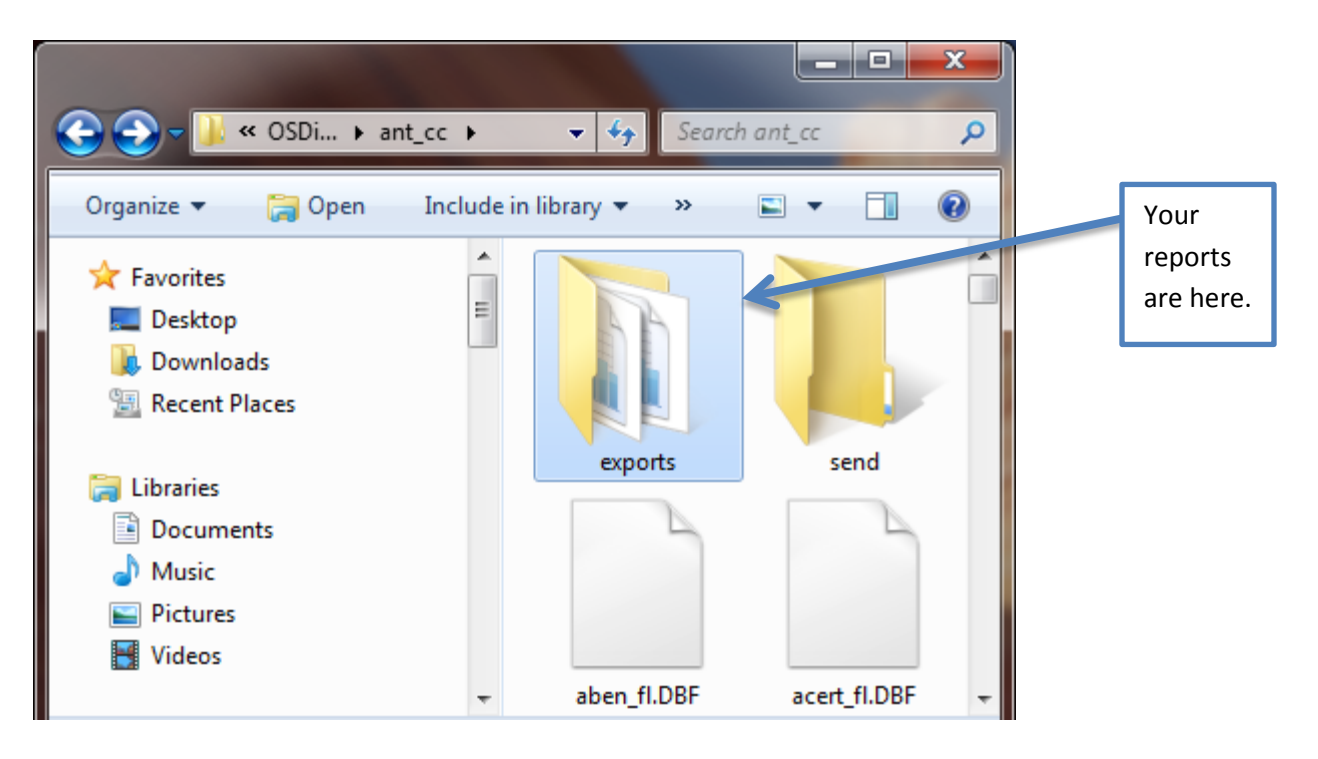